## How-to Deploy ChartExpo in Office 365 Admin Center

Please follow these steps:

1. Click on 'All apps' option from the dropdown list. It will open a new tab in the browser.

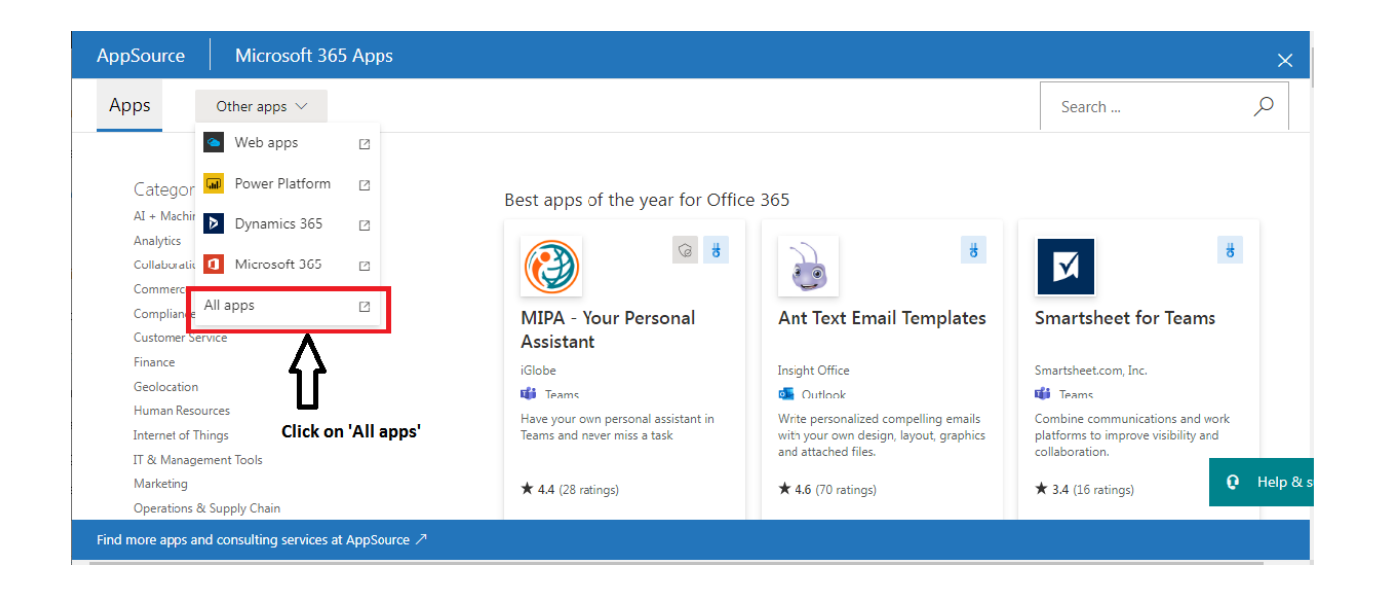

- 2. Type 'ChartExpo' in the search bar, it will show ChartExpo add-in.
- 3. Click on 'Get it now'.
- 4. It will ask you for your credentials to install the ChartExpo add-in.

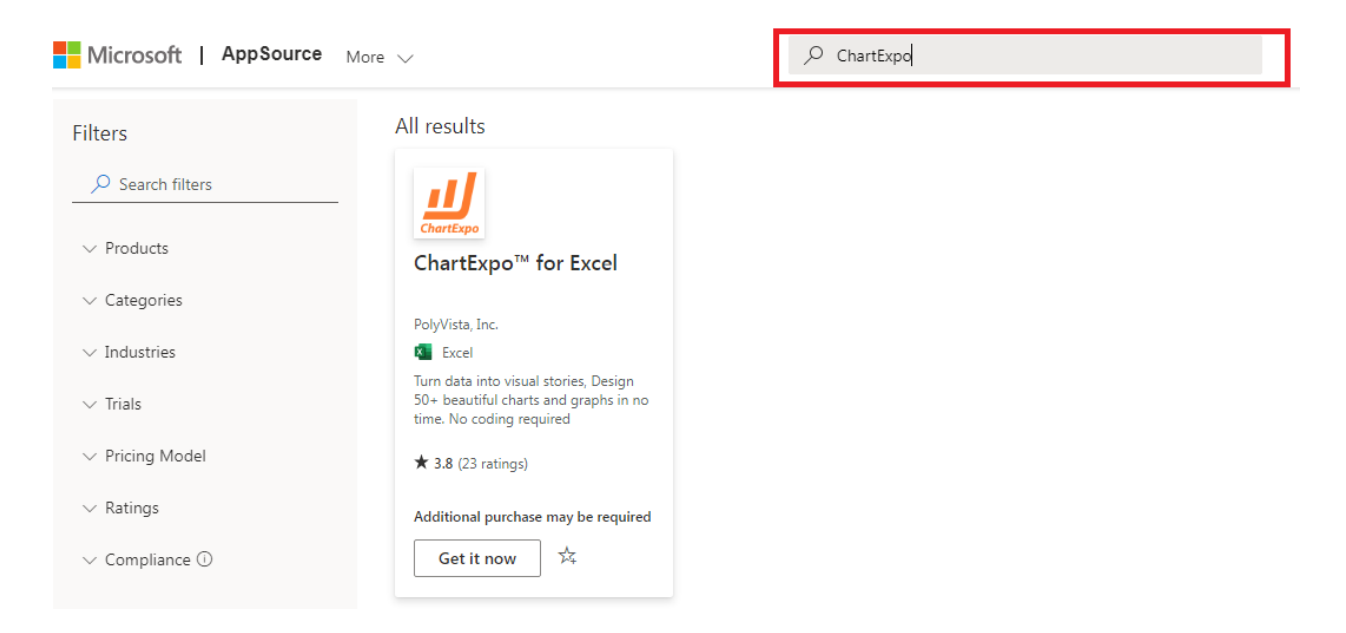

5. Next it will ask for users who can use the ChartExpo add-in in your organization, and then it will ask for permissions.

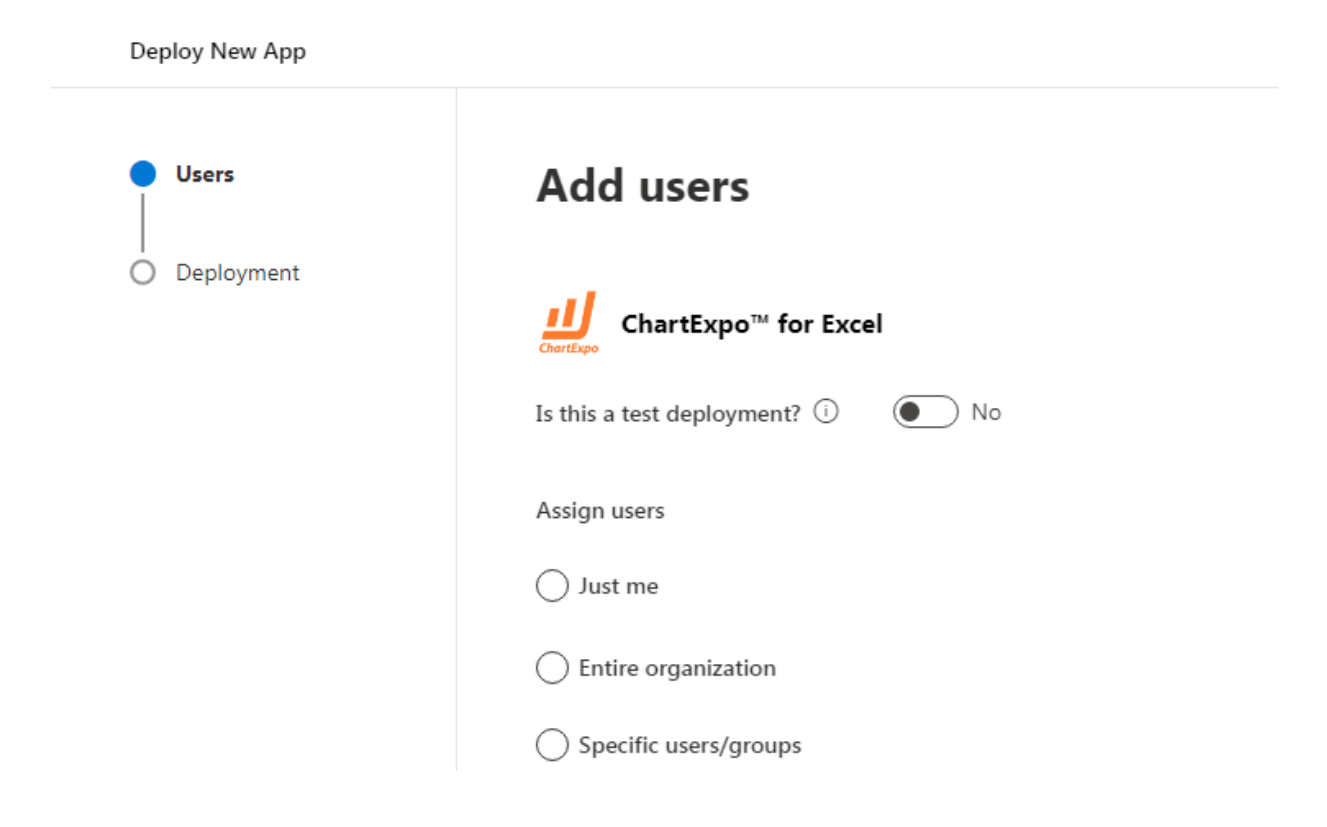

- 6. Click on 'Finish deployment'.
- 7. After the deployment is complete, ChartExpo add-in will be added in the apps list.

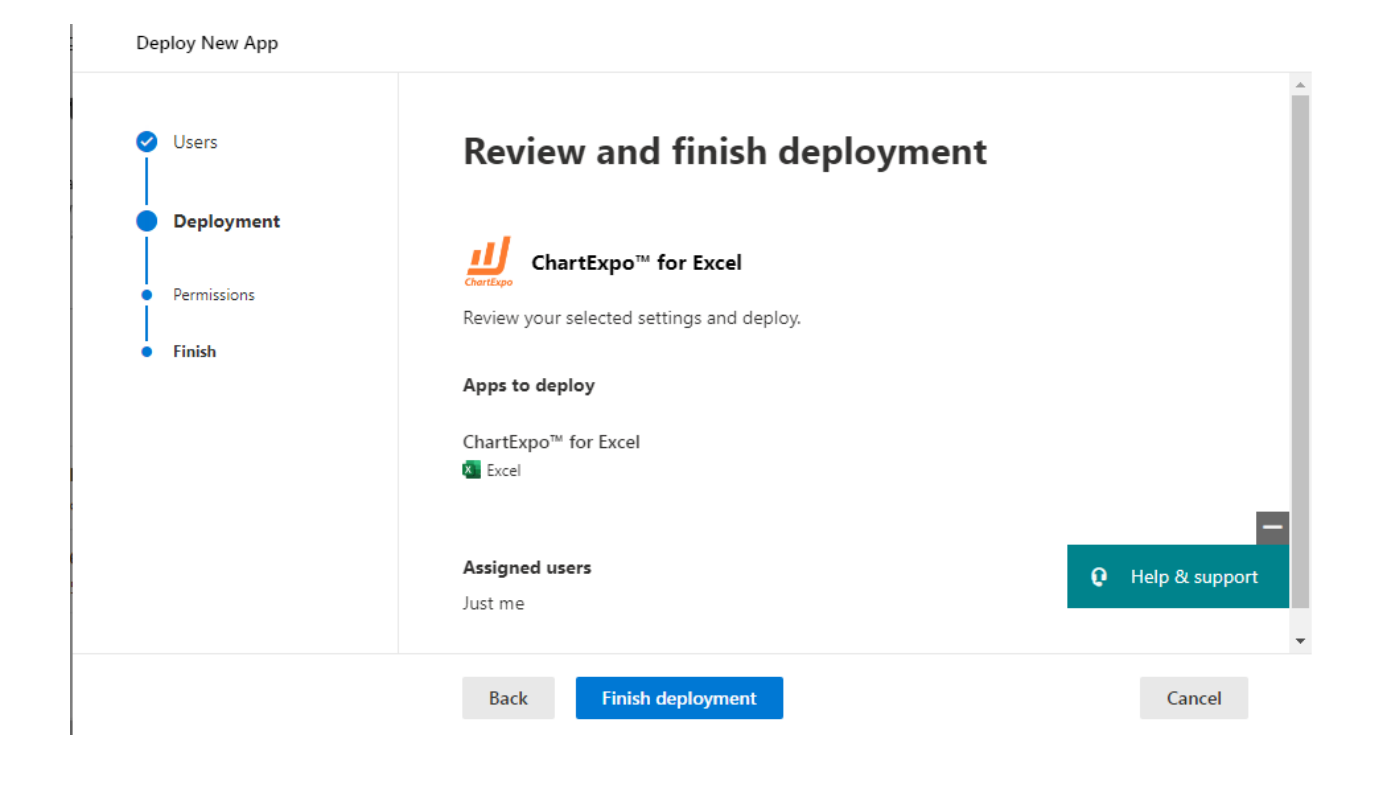